1. Navigate to the Oracle Cloud system. A link can be found on the Blueslink homepage.

| Top Links                |  |
|--------------------------|--|
| Office of the President  |  |
| Oracle Cloud (OneFusion) |  |
| Human Resources Home     |  |

2. Select Company Single Sign-On.

| 3 | SIGN IN<br>ORACLE APPLICATIONS CLOUD |
|---|--------------------------------------|
|   | Company Single Sign-On               |
|   | User ID                              |
|   | Password                             |
|   | Forgot Password                      |
|   | Sign in                              |
|   | English V                            |
|   |                                      |

3. Under the Me section, select the **Benefits** icon.

| Me           | My Team               | My Client Groups | Benefits Administ       | tration  | Knowledge | Help Desk    | Procurement              | My Enterprise | > |
|--------------|-----------------------|------------------|-------------------------|----------|-----------|--------------|--------------------------|---------------|---|
| QUICK        | ACTIONS               | APPS             |                         |          |           |              |                          |               |   |
| M            | Personal Details      |                  | R                       |          |           |              |                          | 1<br>APA      |   |
| <b>@</b>     | Document Records      |                  | Directory               | Journeys |           | Pay          | Time and                 | Career and    |   |
|              | Identification Info   |                  |                         |          |           |              | Absences                 | renormance    |   |
| X            | Contact Info          |                  | R                       | 1 CHA    |           | 6            |                          |               |   |
| 80<br>CD     | Family and Emergency  | Contacts         | Personal<br>Information | Benefits | c         | Current Jobs | Roles and<br>Delegations | Expenses      |   |
| -<br>660     | My Organization Chart |                  |                         |          |           |              |                          |               |   |
| <u>اا</u> ت• | My Public Info        |                  | +                       |          |           |              |                          |               |   |
| 6<br>6*6     | Information Sharing   |                  |                         |          |           |              |                          |               |   |
| Show I       | More                  |                  |                         |          |           |              |                          |               |   |

Updated September 19, 2024

4. Select Make Changes.

| 2024 Open Enrollment is happening now! Click | : "Make Changes" bel | ow to review/edit your 2024 benefit elections. |
|----------------------------------------------|----------------------|------------------------------------------------|
|                                              | Make Changes         |                                                |
|                                              |                      |                                                |
|                                              |                      |                                                |
|                                              |                      |                                                |
|                                              |                      | Make Changes Until                             |

5. To cover eligible dependents in benefits, add them now before you enroll by selecting Add under People to Cover. If a dependent you'd like to be covered under your benefits or designate as a beneficiary is already listed, do not add them again.

**Note**: In addition to the required fields marked with an asterisk, **gender**, **date of birth** and the **social security number** are also required to complete enrollment. You will also want to add beneficiaries in this section <u>if they are not already listed</u>. The social security number is not required for beneficiaries.

| Information<br>To cover family and others in benefits, add them now before you enroll. |       |
|----------------------------------------------------------------------------------------|-------|
| People to Cover                                                                        | + Add |

6. Add any applicable Beneficiary Organizations (ex. charity, association, organization, trust) you wish to designate, select **Continue** in the upper right-hand corner.

**Note**: Beneficiaries who are not organizations should be added under the People to Cover section and not the Beneficiary Organizations section. The Beneficiary Organization section is only for charities, associations, and trusts.

| Beneficiary Organizations | + Add |
|---------------------------|-------|
|                           |       |

## 7. Select Edit across from Health Plans to make changes to your HSA contribution.

Health Plans

🖌 Edit

8. Fusion automatically defaults HSA contributions as waived. **Select** the correct benefit tier that applies to you by selecting the check box to the left.

| Healt  | h Savings Account                  |
|--------|------------------------------------|
| Health | Savings Account                    |
|        | Employee Only<br>2,991.00 Annually |
|        | Coverage Amount<br>0.00            |
|        |                                    |

9. The coverage box will appear that will allow you type in the amount you'd like to contribute in 2025. The text below the coverage box provides you with the annual limit you can contribute less the employer annual contribution. If you will be 55 by the end of 2025, the limit displayed will also include the \$1,000 catch up allowed by the IRS.

Once you have decided on the **annual amount** you'd like to contribute type that amount in the coverage box and select **Ok**.

|                                             | O <u>K</u>             |
|---------------------------------------------|------------------------|
| Health Savings Account                      | 135.49                 |
| Employee Only                               | Employee Biweekly Cost |
| Coverage 0 0 to 3737, in increments of 0.01 |                        |
| Annual Amount<br>3,522.72                   |                        |

**Note: If you contributed to the HSA in 2024,** the employee bi-weekly cost for HSA that displays will be your current bi-weekly contribution amount. Once you insert a new annual amount, the employee biweekly cost will change to \$0.00. The bi-weekly cost will calculate once all elections have been submitted.

**If you did not contribute to this account in 2024,** the employee bi-weekly cost will display as \$0.00. The bi-weekly cost will calculate once all elections have been **submitted**.

10. Scroll all the way to the top of the page and select Continue.

| Continue <u>C</u> ancel |
|-------------------------|
|                         |
|                         |

## 11. Select Submit.

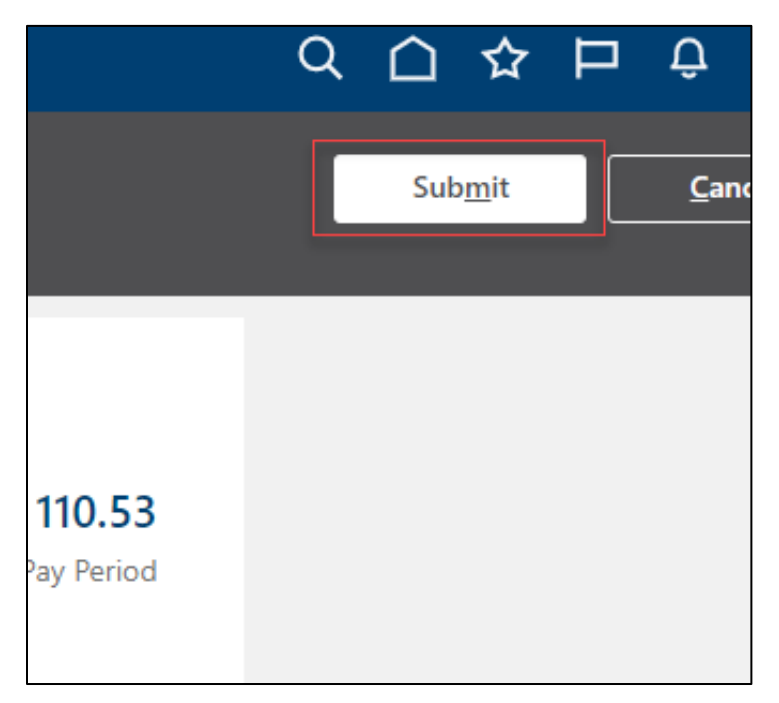

12. A confirmation will appear that your elections were saved. This screen will also display the calculated bi-weekly HSA contribution amount that will be deducted bi-weekly from your paycheck and deposited into your HSA.

## Updating HSA Contribution during Open Enrollment

| Confirmation<br>Your benefit elections were saved.<br>You can make changes until 11:59 PM EST, 12/31/2024. |              |
|----------------------------------------------------------------------------------------------------|--------------|
| Currency in USD                                                                                            |              |
| Your Total Cost Each Pay Period                                                                            | 156.63       |
|                                                                                                    |              |
| Health Plans                                                                                               |              |
| Simply Blue HSA<br>Employee Only                                                                           | 0.00         |
| Who's covered?<br>You                                                                                      | $\checkmark$ |
| BWell<br>Employee + Spouse                                                                                 |              |
| Who's covered?<br>You, James Lawson                                                                        | ~            |
| Blue Dental EPO<br>Employee Only                                                                           | 3.00         |
| Who's covered?<br>You                                                                                      | $\checkmark$ |
| Blue Vision VSP<br>Employee Only                                                                           | 1.50         |
| Who's covered?<br>You                                                                                      | ~            |
| Health Savings Account<br>Employee Only                                                                    | 143.73       |
| Who's covered?<br>You                                                                                      | ~            |